## City of Fort Worth – Accela Citizen Access – Register for an Account

Before you create an account, understand that anyone can search for a permit the City has issued through *Accela Citizen Access* permitting system without having to register for an account. Information is limited to the public. Only the account an application was created under is able to view ALL *documents* and *information*.

With this in mind, you may choose to create **ONE account for multiple users** or **SEPERATE accounts for individual users** depending if your company has one office or multiple divisions/offices that work for multiple utility companies.

Again, documents and information may be viewed <u>ONLY</u> by the account an application was created under. People get sick, take vacations or sometimes leave unexpectedly so decide what is best for your company to avoid unnecessary delays when obtaining permits.

Follow the steps below. Contact Development Services 817-392-2222 with any questions.

## Step 1: Go the following link: <u>https://aca-prod.accela.com/CFW/Default.aspx</u>

## Step 2: Click on Register for an Account

| Transportation Impact Fee Increase:                                                                                              | Search                     |
|----------------------------------------------------------------------------------------------------|----------------------------|
| Be advised, the new Transportation Impact Fee increase wi<br>June 1, 2023. The new fee schedule can be found <mark>here</mark> . | ll go into effect          |
| Electronic check payments are currently unavailable<br>xill be made via credit / debit card.                                     | . Payments can             |
| Building Inspections:                                                                                                    |                            |
| Dur volume of inspection requests currently exceeds our capability to pe<br>in the date requested.                               | rform all inspections      |
| ivery effort will be made to make inspections as requested, however, the                                                         | y may be <i>delayed up</i> |
| o 2 working days. We appreciate your patience                                                                                    |                            |

Step 3: Fill out the highlighted fields under Login Information, then click Add New

| Home   | Development  | Fire | Gas Well            | Planning                   | Street Use     | Infrastructure | Licenses | more 🔻 |
|--------|--------------|------|---------------------|----------------------------|----------------|----------------|----------|--------|
| Advand | ced Search 🗸 |      |                     |                            |                |                |          |        |
|        |              |      |                     |                            |                |                |          |        |
|        |              |      |                     |                            |                |                |          |        |
|        |              |      | Logir               | n Info                     | rmati          | on             |          |        |
|        |              |      | STEP 1 OF           | 2: ACCO                    | UNT DETAII     | LS             |          |        |
|        |              |      | ★ Require           | d Fields                   |                |                |          |        |
|        |              |      | USER NAMI           | E: *                       |                |                |          |        |
|        |              |      | E-MAIL ADI          | DRESS: *                   |                |                |          |        |
|        |              |      |                     |                            |                |                |          |        |
|        |              |      |                     | ione: *<br>                |                |                |          |        |
|        |              |      | PASSWOR             | ): <b>*</b>                |                |                |          |        |
|        |              | A    | t least 1 num       | ber(s) (1, 2, 3            | ,)             |                |          |        |
|        |              |      | TYPE PASS           | WORD AGAIN                 | : *            |                |          |        |
|        |              |      | enter sec<br>Select | URITY QUEST                | fion: <b>*</b> |                |          |        |
|        |              |      | AN SWER :           | *                          |                |                |          |        |
|        |              |      | l have r<br>Terms c | ead, under<br>of Service E | stand, and a   | agree to the   |          |        |
|        |              |      |                     | CO                         | NTINUE         |                |          |        |
|        |              | -    |                     |                            |                |                |          |        |

**<u>Step 4</u>**: Select a **Contact Type** from the dropdown list.

| Home Development  | Fire Gas Well Planning Street Use Infrastructure Licenses more 👻 |  |  |  |  |  |  |  |
|-------------------|------------------------------------------------------------------|--|--|--|--|--|--|--|
| Advanced Search 🗸 |                                                                  |  |  |  |  |  |  |  |
|                   |                                                                  |  |  |  |  |  |  |  |
|                   | Select Contact Type                                              |  |  |  |  |  |  |  |
|                   | STEP 2 OF 2: CONTACT DETAILS                                     |  |  |  |  |  |  |  |
|                   | CONTACT DETAILS FOR: X Y                                         |  |  |  |  |  |  |  |
|                   | *Required Fields                                                 |  |  |  |  |  |  |  |
|                   | Submit                                                           |  |  |  |  |  |  |  |
|                   | Back                                                             |  |  |  |  |  |  |  |

Step 5: Fill in the highlighted details and click Submit.

| Home   | Development  | Fire | Gas Well           | Planning    | Street Use | In frastructure | Licenses | more 👻 |
|--------|--------------|------|--------------------|-------------|------------|-----------------|----------|--------|
| Advan- | ced Search 🔻 |      |                    |             |            |                 |          |        |
|        |              |      |                    |             |            |                 |          |        |
|        |              |      | Selec              | :t Co       | ntact      | Type            |          |        |
|        |              |      | STEP 2 OF          | 2: CONT.    | ACT DETAI  | <br>L\$         |          |        |
|        |              |      | CONTRCT            | DETAILS FOI | R:         |                 | 1        |        |
|        |              |      | Applica            | nt          |            | × ¥             | J        |        |
|        |              |      | *Required          | Fields      |            |                 |          |        |
|        |              |      | FIRST: *           |             |            |                 |          |        |
|        |              |      | LAST: *            |             |            |                 |          |        |
|        |              |      | 40.0007            |             |            |                 |          |        |
|        |              |      | AD DRESS           |             |            |                 |          |        |
|        |              |      | SUITE              |             |            |                 |          |        |
|        |              |      | сіту: *            |             |            |                 |          |        |
|        |              |      |                    |             |            |                 |          |        |
|        |              |      | STATE: *<br>Select |             |            | ~               |          |        |
|        |              |      | ZIP: *             |             |            |                 |          |        |
|        |              |      | CO UNTRY<br>Select | :           |            | ~               |          |        |
|        |              |      | NUMEOF             | BUSINESS:   |            |                 |          |        |
|        |              |      | E-MAIL: M          | k           |            |                 |          |        |
|        |              |      |                    | D NE:       |            |                 |          |        |
|        |              |      | WO RK PH           | D NE:       |            |                 |          |        |
|        |              |      |                    | HO NE:      |            |                 |          |        |
|        |              |      |                    |             | Submit     |                 |          |        |
|        |              |      |                    |             |            |                 |          |        |
|        |              |      |                    |             | Back       |                 |          |        |

**Step 6:** The following message will appear when successfully creating your account.

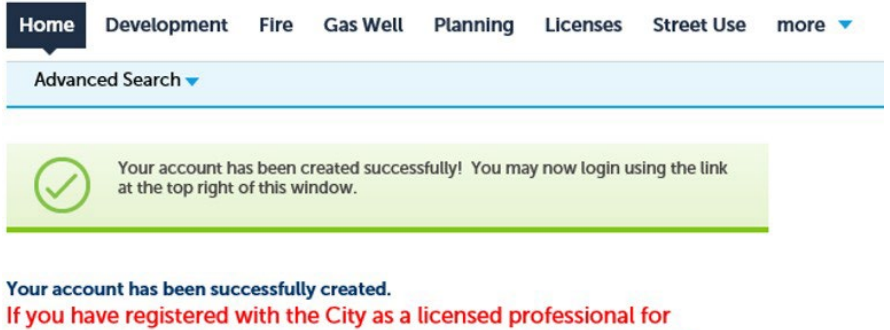

obtaining trade or building permits, please log in and click Account Management in the upper right corner of the screen. From here you may add your valid City registration by clicking Add a License.

Account Information